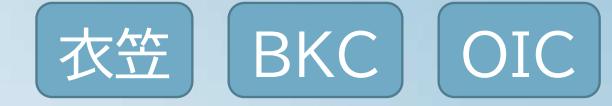

### 2021年度春セメスター 教科書宅配サイト操作方法 2020 fall semester

How to order the textbook delivery

立命館生活協同組合 ブックセンターふらっと(衣笠) リンクスクエアショップ(BKC) OIC Shop

### 海外発送のお引受条件 Underwriting conditions (shipping overseas)

### ・ ① 日本からEMSで発送できる地域のみ

We can ship Only to the regions where EMS delivery is accepted from Japan

新型コロナウィルス感染症の影響により、一部地域への発送ができません。 詳しくは日本郵便のWebサイトをご確認ください。 Due to COVID-19, we cannot ship to some areas. For details, please check the Japan Post website.

- ②お支払いは「veritrans」クレジットカードでの決済のみ
   Payment is accepted by "veritrans" only, using credit card.
- ③ 商品お届けは、生協でお支払いを確認してから 約1週間~1か月程かかることがあります
   It may take 1 weeks to 1 month for the delivery after the payment is confirmed by the University co-op.

# ご注文手順

## Ordering procedure

- 1. サイト上で商品検索
- Enter the course number, which you can get from manaba+R OR the textbook number provided by your instructor,

- 2. 発送先の入力
- 3. 購入手続き
- 4. 決済用URL受取
- 5. クレジットカード決済
- 6. 生協で支払い確認
- 7. EMSで発送

- Enter your shipping address
  - Place the order
- Receive URL for payment by email from Co-op
  - Settle with a credit card
  - Payment will be confirmed by the Co-op
  - Co-op will ship the order by EMS

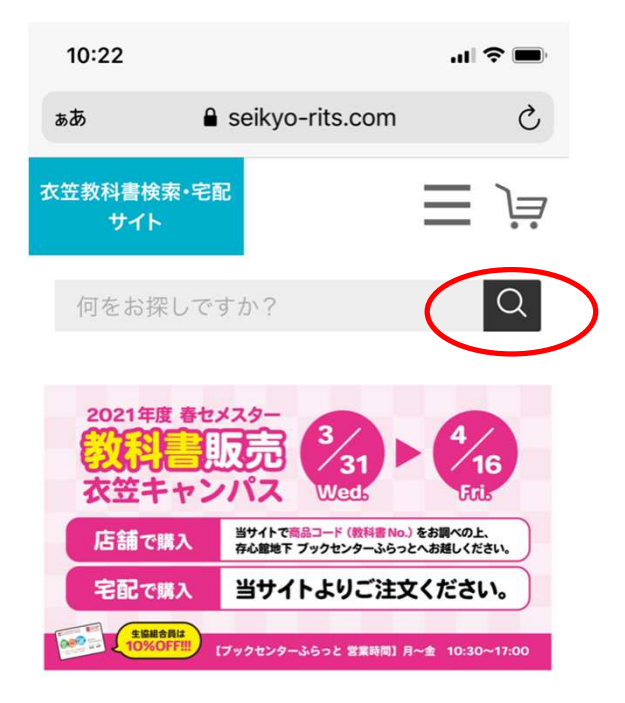

Let's begin!

### Go to URL

- KIC https://seikyo-rits.com/
- BKC https://bkc-seikyo-takuhai.com/
- OIC https://seikyo-rits-oic.com/

<教科書の買い方> 店舗販売と宅配がお選びいただけます

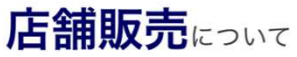

#### ▲ 注文には進まず、検索のみにお使いく ſŊ m G

右上の検索マークをタップしてください Touch the search mark in the upper right corner of the site.

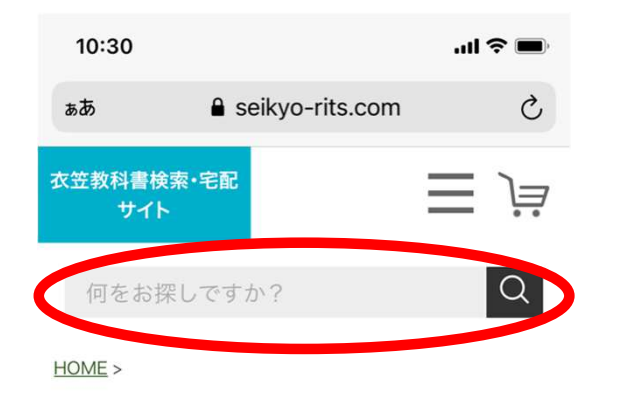

表示順 : 価格の低い順 | 価格の高い順 | 更新日順

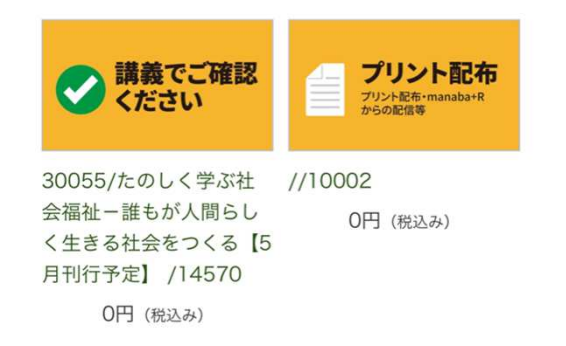

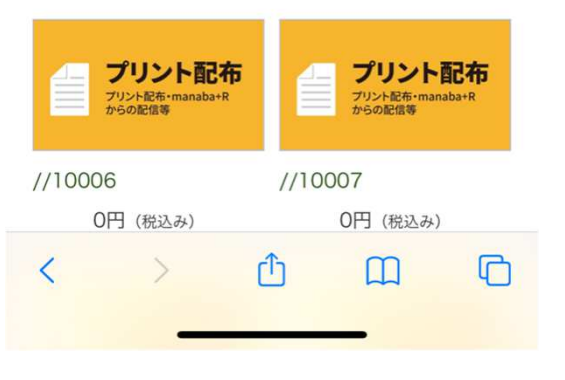

### manaba+Rに載っている授業コード(5桁)を入力 "教科書番号"の指示がある場合:番号を入力

Enter the Course Number (which you can get from manaba+R) OR the Textbook Number, which may be provided by your instructor.

# 教科書名や授業名を入力しても 正しい教科書が表示されないことがあります

Be careful!! If you simply enter the title of the textbook or the course name, the correct textbook may not be displayed.

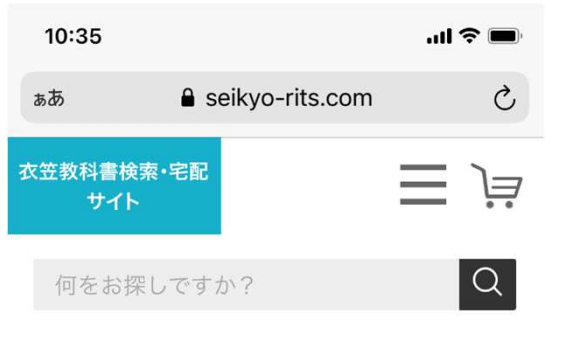

<u>HOME</u> > 16011

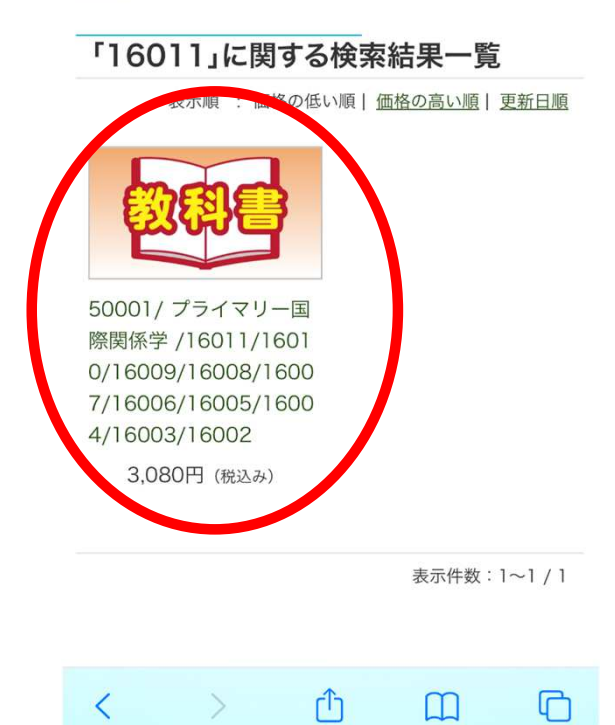

# Is this the textbook you are after?

• 商品の画像もしくは文字をタップ

If the answer is Yes, tap the image displayed.

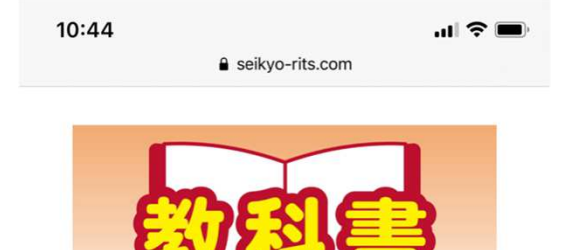

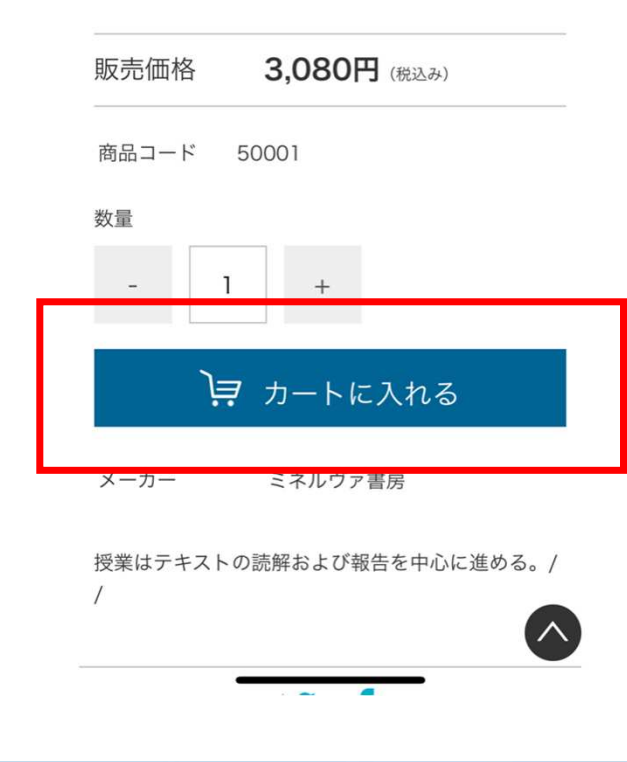

### 「カートに入れる」をタップ

Once the correct textbook has been selected, tap the bottom green box, "カートに入れる(Add to Cart)"

| 10:45       |                                                                                                    | · 111 🔅 🔳                                                                         |
|-------------|----------------------------------------------------------------------------------------------------|-----------------------------------------------------------------------------------|
| / ] / L / / | € cart.raku-uru                                                                                     | jp                                                                                |
| 商品情報        | <b>商品コード</b> :5000<br>商品名: <u>50001/プ</u><br>学/16011/16010<br>007/16006/1600<br>6002<br>価格:3,080円(種 | 1<br>プ <u>ライマリー国際関係<br/>/16009/16008/16<br/>5/16004/16003/1</u><br>党込み)<br>1 + 削除 |
|             |                                                                                                    |                                                                                   |
| >           | 注文手続き                                                                                               | ~                                                                                 |
| >           | 注文手続き<br>ログインして注文書                                                                                  | へ<br>F続きへ                                                                         |
| >           | 注文手続き<br>ログインして注文書<br>会員登録して注文書                                                                     | <b>へ</b><br>∈続きへ<br>手続きへ                                                          |
| 商品名送料       | 注文手続き<br>ログインして注文書<br>会員登録して注文書<br>計 (税含む)                                                          | へ<br>F続きへ<br>F続きへ<br>¥3,080<br>未確定                                                |
| 商品名送料合計(    | 注文手続き<br>ログインして注文書<br>会員登録して注文書<br>計 (税含む)                                                          | へ<br>手続きへ<br>¥3,080<br>未確定<br>¥ <b>3,080</b>                                      |
|             | 注文手続き<br>ログインして注文書<br>会員登録して注文書<br>計 (税含む)<br>送料別)<br>買い物を続け                                        | へ<br>手続きへ<br>¥3,080<br>未確定<br>¥ <b>3,080</b>                                      |

注文が必要な商品が揃ったら
 「注文手続きへ」

When you have all the items you want to order in the cart, click the green box,

"注文手続きへ(Go to order procedure)"

他に必要な商品を検索するときは
 「ショップへ戻る」

If you want to search more items, click the bottom green box, "ショップへ戻る(Return to Shop)"

...| 🕆 🔳

#### 《生協組合員の方》

13:37

クーポン利用欄に組合員番号の上4桁(左から4 桁)を入力してください。クーポン利用欄が未記 入、又は入力ミスの場合、組合員割引10%OFF 適応外となります。ご了承くださいませ。クーポ ンコードが正しく入力されると画面上で10%OF Fが確認

#### 《牛協 税込定

# 送り先情報 Enter your shipping address

| Fが確認できます。<br>《生協未加入の方》<br>税込定価でのご利用となります。                                                                                                    | 氏名<br>Name                                      | アルファベット<br>Enter in alphab                                         | <b>または現地の表現で入力</b><br>et or Chinese characters/Hangul                                                                    |
|----------------------------------------------------------------------------------------------------|-------------------------------------------------|--------------------------------------------------------------------|----------------------------------------------------------------------------------------------------|
| 氏名 * 必須       姓 西園寺       名 公望                                                                                                    | フリガナ<br>Furigana                                | カタカナで入力<br>Enter how to re<br>must fill in this<br>cannot write KA | してください<br>ad your name in Katakana. (You<br>box, ask for assistance if you<br>ATAKANA)                                   |
| <ul> <li>氏名フリガナ *必須</li> <li>セイ サイオンジ メイ キンモチ</li> <li>郵便番号 *必須</li> <li>6038346</li> <li>郵便番号検索</li> <li>都道府県 *必須</li> <li>京都府</li> <li>市区町村 *必須</li> </ul> | <b>郵便番号</b><br>Zip code<br><b>住所</b><br>Address | <b>国外発送</b><br>International<br>shipping                           | <b>"6038346"と入力し<br/>右側のボタンをクリック</b><br>*海外の送り先は別の欄で入力<br>Enter "6038346" and<br>click the green button<br>on the right. |
| 京都市北区                                                                                                    |                                                 |                                                                    |                                                                                                    |

| 11:57 |                    | 🗢 🔲 |
|-------|--------------------|-----|
|       | 🔒 cart.raku-uru.jp |     |

必ず番地をご入力ください。番地がないとお届けできません。

ビル・マンション名

送り先情報 Enter other information

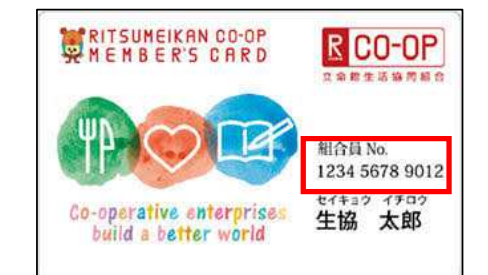

| マンション名と部屋番号はこちらへ。番地に含めないでください                                                                                   |                                                    |                                                                                                    |
|----------------------------------------------------------------------------------------------------|----------------------------------------------------|----------------------------------------------------------------------------------------------------|
| メールアドレス *必須<br>※「@icloud.com」は確認メールが届かないことがありますので<br>お控えください。「raku-uru.jp」からのメールが届くようメール<br>設定をご確認ください。         | メールアドレス<br>E-mail address                          | "icloud.com"や"qq.com"を含むアドレスは<br>メールが届かないことがあります。<br>You may not receive our emails if your email<br>address contains "icloud.com" or "qq.com".                           |
| 電話番号 <b>*必須</b><br>ハイフン(-)なしで入力してください<br>入力が必須です<br>携帯電話番号                                                      | 電話番号<br>Phone number                               | 国番号(XX)+電話番号(yyyy)を「OXXyyyy」と入力<br>Enter 0 followed by the country code (XX)<br>and phone number (yyyy) as in "OXXyyyy"                                                   |
| ハイフン(-)なしで入力してください<br>組合員番号 <b>*必須</b>                                                                          | <b>組合員番号</b><br>Co-op<br>membership card<br>number | 生協組合員の方:組合員カードの番号を入力<br>生協未加入の方:"0000"と入力<br>If you are a Co-op member, enter the number<br>printed on your membership card<br>If you are not a co-op member: Enter"0000" |
| (海外発送の方のみ) House number, street name, City, co<br>unty, state, and zip code (住所番号, 街路名, 都市名, 地方<br>名, 州名, 郵便番号) | Overseas<br>address<br>海外送り先                       | アルファベットで入力 必須です Required<br>Enter your overseas shipping address in<br>alphabet                                                                                           |

# "For overseas shipping"欄 正確にご入力ください

Please make sure that you fill in the "overseas address" correctly so that the items you have ordered can reach you.

ご不明の点は日本郵便のWebサイトを参照していただき 確実にお届けできるよう<u>正確に</u>ご入力ください。

The following site provides a sample of how to write the address for EMS delivery:

https://www.post.japanpost.jp/int/use/writing/ems.html

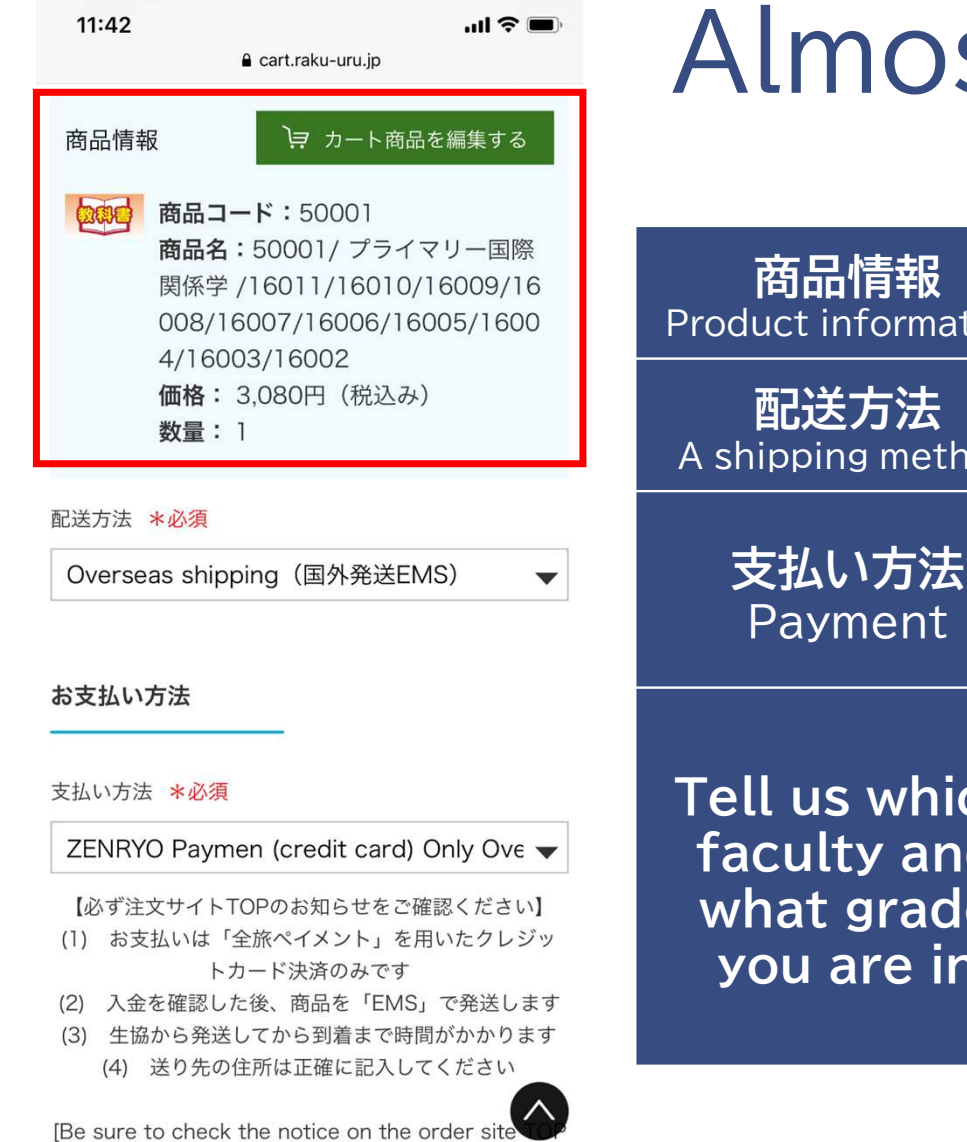

# Almost there!!

| <b>商品情報</b><br>Product information                       | 注文する商品に間違いがないかご確認ください                                                                                                    |
|----------------------------------------------------------|----------------------------------------------------------------------------------------------------|
| 配送方法<br>A shipping method                                | 「Overseas shipping」を選択<br>Select "Overseas shipping"                                                                                                    |
| 支払い方法<br>Payment                                         | 自動的に「全旅ペイ」となります<br>If you select "Overseas shipping" in "Shipping<br>method", the payment method will<br>automatically be "ZENRYO Payment"                           |
| Tell us which<br>faculty and<br>what grade<br>you are in | ご自身の所属学部・研究科と学年を選択してください<br>Please select your faculty and grade.<br><b>当てはまるものがない場合は「その他」を選択</b><br>If none of the above applies, select Japanese<br>"その他(others)". |

12:12

お支払い方法

#### 🔒 cart.raku-uru.jp

# Almost there!!

#### 支払い方法 \*必須

#### ZENRYO Paymen (credit card) Only Ove 🗸

- 【必ず注文サイトTOPのお知らせをご確認ください】 (1) お支払いは「全旅ペイメント」を用いたクレジッ
- トカード決済のみです
- (2) 入金を確認した後、商品を「EMS」で発送します
- (3) 生協から発送してから到着まで時間がかかります(4) 送り先の住所は正確に記入してください

[Be sure to check the notice on the order site TOP ] (1) Payment can only be made by credit card usin

g "ZENRYO Payment"

- (2) After confirming payment, the product will be s hipped by "EMS"(3) It will take some time from shipment from the c
- o-op to arrival (4) Please enter the address of the recipient accur ately.

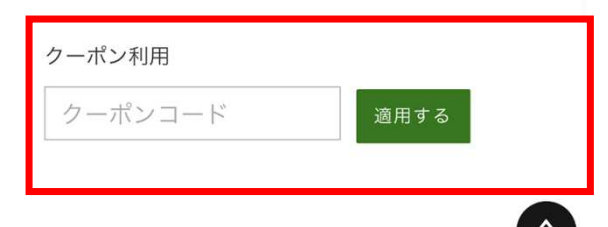

#### 組合員の方 組合員番号の上4桁を入力 組合員割引10%OFFとなります If you are a coop member, enter the first 4 number of RITSUMEIKAN CO-OP R CO-OP coop members card. 10% off discount クーポン利用 セイキョウ イチロウ 生協 太郎 ild a better work Use coupon まだ組合員になっていない方は 何も入れないでください 定価です If you are not a coop member yet, Please do not put anything. The list price

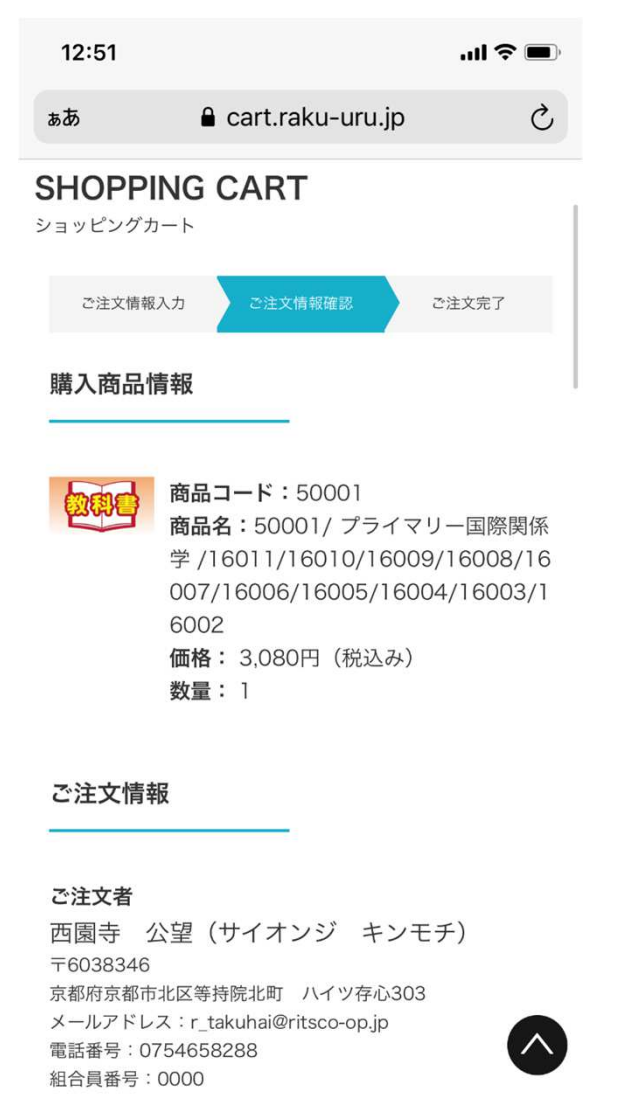

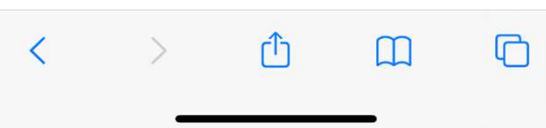

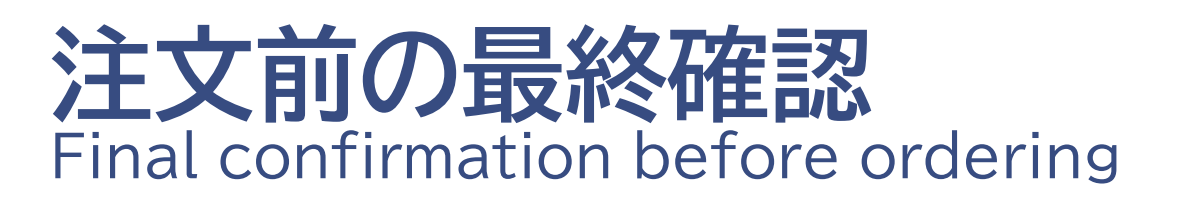

- ご注文内容をもう一度ご確認ください
   Please check your order again!
- "For overseas shipping"欄の 海外送り先住所もご確認ください
   Is the overseas shipping address correct?
- 注文後のキャンセルや返品はできません
   Be careful !! You cannot cancel or return after you place an order.

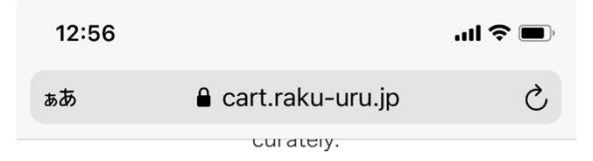

**ご所属の学部(研究科)をお選びください** その他/Others

| $\checkmark$        |                            | 注文確定する  | 3                                 |              |
|---------------------|----------------------------|---------|-----------------------------------|--------------|
| 商品1<br>送料           | 合計 (税含                     | む)      | ¥3,<br>未                          | 080<br>確定    |
| 小計<br>(10%3         | 村象                         |         | ¥3,<br>¥3                         | 080<br>,080) |
| 合計<br>(10%)<br>(内消費 | 合計(送料別)<br>(10%対象<br>(内消費税 |         | <b>¥3,080</b><br>¥3,080)<br>¥280) |              |
|                     | 注文                         | て情報の修正画 | <u>「面へ</u>                        |              |
|                     |                            |         |                                   | (            |
| <                   | >                          | ᠿ       | Ш                                 | C            |

 ・ 誤りがなければ「注文確定する」をクリック
 If there is no mistake, click the green button
 "注文確定する(Confirm the order)".

 
 ・ 一旦消費税を含んだ額が表示されますが、 実際には税額を差し引いて請求いたします。
 The amount including the Japanese consumption tax 10% will be displayed here, but the tax will be deducted for the actual amount you will pay.

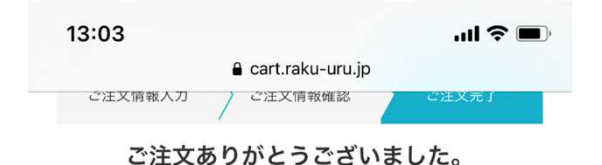

注文番号:20210326000002557

入力メールアドレス宛に、ご注文受領のメールが自動配 信されています。 注文に誤りがないかメールの内容をご確認ください。

しばらくしてもメールが届かない場合 迷惑メール(スパム)フォルダに誤って到達していない かご確認ください。

※「icloud.com」など一部ドメインにて メールが届かないなどのお問い合わせを頂いております

お手数ですが「raku-uru.jp」が受信できるよう設定の 変更をお願いいたします。

迷惑メールフォルダにもないなど、 ご不明の点は当サイト内「お問い合わせフォーム」まで お願いします。 https://cart.raku-uru.jp/ask/start/bbc2686700cf1 b45651e06e305ec8d98

立命館生協ブックセンターふらっと

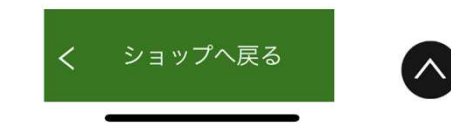

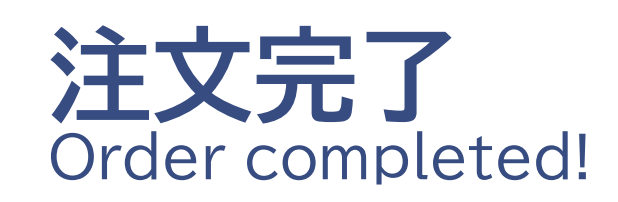

- 注文内容はメールにもお送りしています Order details will be sent to you by email.
- 3日以内にお支払いいただく 決済用URLをメールでお送りします。
   Within a few days, We will send you another email to inform you Payment URL.
- メールが届かない場合は、 R\_takuhai@ritsco-op.jpへご連絡ください If you do not receive an email informing you of the ZENRYO Pay URL, please contact R\_takuhai@ritsco-op.jp

### 全旅ペイメント決済のURLは oictextbook@ritsco-op.jpより メールが届きます。

You will receive an email from R\_takuhai@ritsco-op.jp which informs you the ZENRYO Payment URL.